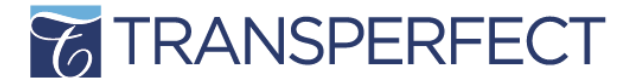

# **REPORTING ROI IN SUGAR – INSTRUCTIONS**

## ROI can now be reported in the details of an Opportunity in Sugar. This guide outlines how to:

- Create a new ROI record in Sugar
- Update an ROI record originally created in Sugar
- Update an ROI record originally submitted in BaseCamp

## To create a new opportunity and report ROI for it:

- Log into Sugar
- In the top toolbar, select Opportunities > Create Opportunity
- Input basic required information (Assigned to, Account Name, Value, Sales Stage, Expected Close Date)
- Under Opp Source, select one of the MARCOMM ROI types (Act-On Email, Event, Trade Show, Direct Mail, Promo Giveaway, Client Engagement Team, Other)
- Once the ROI Opp Source is selected, conditional fields will appear. Enter as much information as possible.
- Click Save you are done!
   You have just created a new Opportunity with ROI reported.

| 🍸 - Leads - Contacts - Accounts - Opportunities - Tasks - Calendar -                               | Reports - Meetings - Notes - Target Lists - Campaigns - Social2Sugar User Config |
|----------------------------------------------------------------------------------------------------|----------------------------------------------------------------------------------|
| Opp Opportunky Name<br>Opp Name 1                                                                  | Cancel Save >                                                                    |
| Overview MC ROI Hidden Fields Additional Details Life Sci & Trial Interactive TLS                  |                                                                                  |
| Tags                                                                                               | Assigned to Remity McBride x •                                                   |
| Account Name<br>Test Test × •                                                                      | Value<br>\$ (USD) + 100.00                                                       |
| Sales Stage<br>Won Opp x •                                                                         | Expected Close Date 01/31/2018                                                   |
| Opp Source MARCOMM ROI-EVENT (TPT HOSTED) © Did this goo result from a sales conference gualifier? | Was the MarComm Client Engagement team involved in this opp?                     |
|                                                                                                    |                                                                                  |
| Client Category X                                                                                  | ProjectA Job Number                                                              |
| ProjectA Client ID<br>N/a                                                                          | ProjectA Company<br>NIA × •                                                      |
| EVENT ROI                                                                                          | ^                                                                                |
| Event/Happy Hour Name (select all that apply)                                                      |                                                                                  |
| Even R010etals<br>Enter details here                                                               |                                                                                  |
|                                                                                                    |                                                                                  |
|                                                                                                    |                                                                                  |

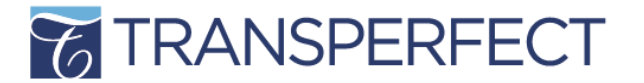

### To update an Opportunity already logged in Sugar:

- View Opportunities > Select the Opportunity that needs to be updated
- Click the field that needs to be updated (Sales Stage, etc.) and update
- Click Save you are done!

| 🎁 👻 Leads 👻 Contacts 👻 Accounts 👻 Opp                         | tles 🕶 Tasks 👻 Calendar 👻 Reports 👻 Meetings 👻 Notes 👻 Target Lists 👻 Campaigns 👻 Social2Sugar User Config |
|---------------------------------------------------------------|----------------------------------------------------------------------------------------------------|
| Op Email test 5 ☆ Follow                                      | Edt 👻 »                                                                                                    |
| Overview MC ROI Hidden Fields Additional Details Life Sci & T | ieractive TLS                                                                                              |
| Tags                                                          | Assigned to<br>Jac quelyn Lane-PRIMARY                                                                     |
| Account Name<br>Acme Foods                                    | Vaue<br>\$1.00                                                                                             |
| ✓ Sales Stage<br>Qualification                                | Expected Close Date 12/02/2017                                                                             |
| Opp Source<br>MARCOMM ROI - ACT-ON EMAIL                      |                                                                                                    |
| Did this opp result from a sales conference qualifier?        | Was the MarComm Client Engagement team involved in this opp?                                               |
| Client Category<br>Active Client                              | ProjectA Job Number<br>n/a                                                                                 |
| ProjectA Client ID<br>n/a                                     | ProjectA Company<br>N/A                                                                                    |
|                                                               |                                                                                                    |

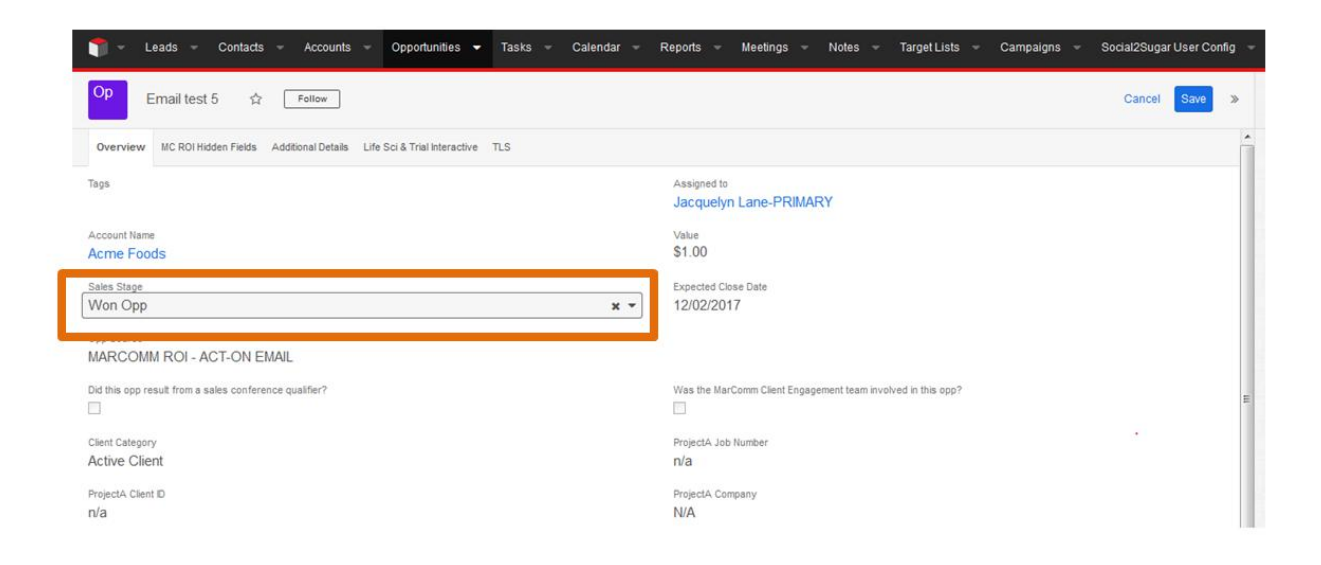

### FAQs

- Can I report multiple opp sources within one opportunity? Yes. The Opp Source field is a multi-select list, allowing you to add unlimited opp sources in any combination.
- I reported ROI through BaseCamp for a pending opportunity. The opportunity was just won/lost/cancelled, so I would like to update my ROI report. How do I do this?
   Please submit a fresh report in Sugar. If you would like the details of your previous BaseCamp report, email marcommroi@transperfect.com.